| A CONTRACTOR OF | สาขาวิชา | อิเล็กทรอนิกส์                         | - ใบงานการทดลองที่ 18 |         |
|-----------------|----------|----------------------------------------|-----------------------|---------|
|                 | ชื่อวิชา | ไมโครคอนโทรลเลอร์                      |                       |         |
|                 | รหัสวิชา | 3105-2007                              |                       | หน้าที่ |
|                 | ชื่องาน  | งานโปรแกรม Smart Farm system เบื้องต้น |                       | 139     |

**คำชี้แจง** ให้ผู้เรียนทุกคนทำการทดลองตามใบงานการทดลองที่ 18 เรื่องงานโปรแกรม Smart Farm system เบื้องต้นตามขั้นตอนการปฏิบัติงาน

## **วัตถุประสงค์** เพื่อให้นักศึกษาสามารถ

- 1. อธิบายหลักการทำงานวงจร Smart Farm system เบื้องต้นได้อย่างถูกต้อง
- ออกแบบและจำลองการทำงานวงจร Smart Farm system เบื้องต้น ด้วยโปรแกรม Proteus ได้อย่างถูกต้อง
- 3. ประกอบและติดตั้งวงจร Smart Farm system เบื้องต้นได้อย่างถูกต้อง
- 4. เขียนโปรแกรม Smart Farm system เบื้องต้นได้อย่างถูกต้อง
- 5. ทดสอบและบำรุงรักษา อุปกรณ์ การเชื่อมต่อวงจร Smart Farm system เบื้องต้นได้อย่าง ถูกต้อง

## เครื่องมือและอุปกรณ์

| 1. | โปรแกรม Arduino IDE 1.8.4 หรือสูงกว่า      | 1 | โปรแกรม |
|----|--------------------------------------------|---|---------|
| 2. | โปรแกรม Proteus 7 Professional หรือสูงกว่า | 1 | โปรแกรม |
| 3. | สาย USB สำหรับ Arduino Uno R3              | 1 | เส้น    |
| 4. | ชุดทดลอง Arduino Uno R3 พร้อมสายต่อวงจร    | 1 | ช୍ด     |
| 5. | เครื่องคอมพิวเตอร์แบบพกพา                  | 1 | เครื่อง |
| 6. | แผงต่อวงจร                                 | 1 | ตัว     |

## ข้อห้ามและข้อควรระวัง

- 1. ไม่เล่นและหยอกล้อกันในเวลาปฏิบัติงาน
- 2. ควรระวังไม่วางบอร์ด Arduino Uno R3 หรือชีลต่างๆ บนโต๊ะโลหะหรือที่วางที่เป็นโลหะเพราะ
- อาจเกิด การลัดวงจรของภาคจ่ายไฟได้
- ไม่ควรต่อสายต่อวงจรในบอร์ด Arduino Uno R3 ทิ้งไว้ ควรถอดสายต่อวงจรออกให้หมด เพราะผลการทดลองอาจเกิดการผิดพลาดไม่เป็นไปตามทฤษฎีได้
- ไม่ควรถอดสายสายโหลด USB เข้าออกตลอดเวลา เพราะอาจทำให้ภาคจ่ายไฟของบอร์ด Arduino Uno R3 เสียหายได้
- 5. ควรระวังเครื่องมือและอุปกรณ์เสียหายจากการปฏิบัติงานไม่ถูกต้องตามขั้นตอนและไม่ปลอดภัย

| AND UN ATTREE | สาขาวิชา | อิเล็กทรอนิกส์                         | - ใบงานการทดลองที่ 18 |         |
|---------------|----------|----------------------------------------|-----------------------|---------|
|               | ชื่อวิชา | ไมโครคอนโทรลเลอร์                      |                       |         |
|               | รหัสวิชา | 3105-2007                              |                       | หน้าที่ |
|               | ชื่องาน  | งานโปรแกรม Smart Farm system เบื้องต้น |                       | 140     |

## ลำดับขั้นการทดลลอง

- 1. เปิดโปรแกรม Proteus 8 Professional
- ออกแบบวงจรวงจร Smart Farm system เบื้องต้นโดยใชบอรด Arduino UNO R3 แสดงดัง รูปที่ 18.1 ด้วยโปรแกรม Proteus 8 Professional

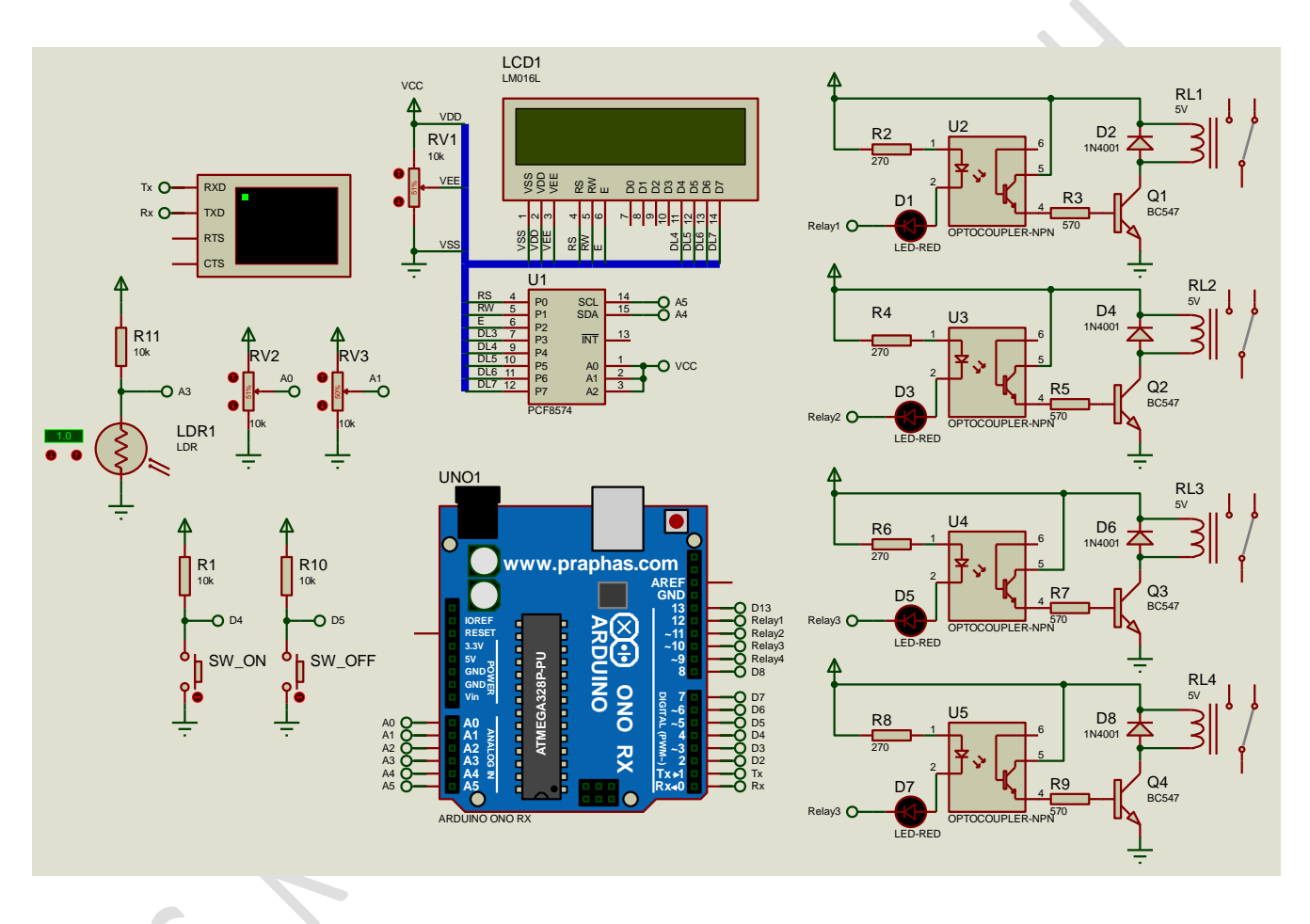

รูปที่ 18.1 แสดงการออกแบบวงจรวงจร Smart Farm system เบื้องต้น

- 3. บันทึกไฟล์ชื่อ LAB18-1
- 4. เปิดโปรแกรม Arduino IDE จากนั้นพิมพ์โค้ดโปรแกรมวงจร Smart Farm system เบื้องต้น

```
สาขาวิชา อิเล็กทรอนิกส์
                                               ใบงานการทดลองที่ 18
            ไมโครคอนโทรลเลอร์
     ชื่อวิชา
                                                            หน้าที่
            3105-2007
    รหัสวิชา
     ชื่องาน |
            งานโปรแกรม Smart Farm system เบื้องต้น
                                                             141
Lab18_1
 1 #include <SoftwareSerial.h>
2 #include <DHT11.h>
4 #include <Wire.h>
5 #include <LiquidCrystal I2C.h>
6 //LiquidCrystal I2C lcd(0x27, 16, 2);
7 LiquidCrystal I2C lcd(0x3F, 16, 2);
8 SoftwareSerial ArduinoSerial(3, 2); // RX, TX
10 int SW_ON = 4, SW_OFF = 5, pin=6;//กำหนดชา INPUT
11 int Sun = 9,CSun = 0,Relay1 = 12, Relay2 = 11; //ก่าหนดบา OUTPUT
12 int ATL = A0,ATH = A1;//กำหนดชา Analog
13 int VTL1 = 0, VTH1 = 0, TL = 0, TH =0, VRHL = 50, VRHH = 80;
14 DHT11 dhtll(pin);
15 //-----
16 void setup()
17 {
18 lcd.begin();
19 Serial.begin(115200);
20 ArduinoSerial.begin(4800);
21 while (!Serial) {
22
    ;
23
    }
24 //------
25 lcd.setCursor(0, 0);lcd.print("Elec Pattayatech");
26 lcd.setCursor(0, 1);lcd.print("Smart Farm 2016 ");
27
   delay(5000);
pinMode(Relay1, OUTPUT);pinMode(Relay2, OUTPUT);
29
30 pinMode(SW_ON, INPUT); pinMode(SW_OFF, INPUT); pinMode(Sun, INPUT);
31 digitalWrite(Relayl, HIGH); digitalWrite(Relay2, HIGH);
   lcd.setCursor(0, 0);lcd.print("
32
                                            ");
   lcd.setCursor(0, 1);lcd.print("
33
                                            ");
34 }
35 //-----
36 void loop()
37 {
38 while (ArduinoSerial.available() > 0) {
39
   float val = ArduinoSerial.parseFloat();
40 if (ArduinoSerial.read() == '\n') {
   if (val == 10) {
41
42 digitalWrite(13, 1);
43 } else if (val == 11) {
44
   digitalWrite(13, 0);
45
   }
46 Serial.println(val);
47
    -}
48 }
```

|                | สาขาวิชา                                                                                                    | อิเล็กทรอนิกส์                                                              | ใบงานการทดลองที่ 18       |         |  |  |
|----------------|----------------------------------------------------------------------------------------------------|-----------------------------------------------------------------------------|---------------------------|---------|--|--|
| ALL DUNR DIRAT | ชื่อวิชา                                                                                                    | ไมโครคอนโทรลเลอร์                                                           |                           |         |  |  |
|                | รหัสวิชา                                                                                                    | 3105-2007                                                                   |                           | หน้าที่ |  |  |
| ECHNIC.        | ชื่องาน                                                                                                    | งานโปรแกรม Smart Farm system เบื้องต้น                                      |                           | 142     |  |  |
| 49             | delay(100                                                                                                    | );                                                                          |                           |         |  |  |
| 50             | //======                                                                                                    | ะ=ปรับคาอุณหภูมิองอิง===============================                        |                           |         |  |  |
| 51             | CSun = di                                                                                                    | <pre>italRead(Sun);</pre>                                                   |                           |         |  |  |
| 52             | <pre>int err; floot tor</pre>                                                                                          | humai.                                                                      |                           |         |  |  |
| 54             | if/(err=d                                                                                                    | , humi;                                                                     |                           |         |  |  |
| 55             | {                                                                                                    | meri.read (nami, cemp)/0/                                                   | tll.read(humi, temp))==0) |         |  |  |
| 56             | VTLl = an                                                                                                    | alogRead(ATL);                                                              |                           |         |  |  |
| 57             | VTH1 = an                                                                                                    | alogRead (ATH);                                                             |                           |         |  |  |
| 58             | TL = map(                                                                                                    | VTL1,0,1023,10,30);                                                         |                           |         |  |  |
| 59             | TH = map(                                                                                                    | VTH1,0,1023,25,45);                                                         |                           |         |  |  |
| 60             | Serial.pr                                                                                                    | int("TL :");Serial.print(TL);Serial.print                                   | :ln("*C");                |         |  |  |
| 61             | Serial.pr                                                                                                    | <pre>int("TH :");Serial.print(TH);Serial.print</pre>                        | :ln("*C");                |         |  |  |
| 62             | //======                                                                                                    |                                                                             |                           |         |  |  |
| 63             | int Ste                                                                                                    | int Stemp =(int)(temp);int Shumi=(int)(humi);//ตัดทศหิยม                    |                           |         |  |  |
| 64             | Serial.                                                                                                    | <pre>Serial.print("temp :");Serial.print(Stemp);Serial.println("*C");</pre> |                           |         |  |  |
| 65             | <pre>Serial.print("humidity :");Serial.print(Shumi);Serial.println("%");</pre>                                         |                                                                             |                           |         |  |  |
| 66             | <pre>Serial.print("SUN :");Serial.println(CSun);//Serial.println();</pre>                                              |                                                                             |                           |         |  |  |
| 67             | //====================================                                                                                 |                                                                             |                           |         |  |  |
| 60             | <pre>lcd.setCursor(0, 0);lcd.print("TL:");lcd.print(TL);<br/>lcd.setCursor(6, 0);lcd.print("TH:");lcd.print(TH);</pre> |                                                                             |                           |         |  |  |
| 70             | <pre>Icd.setCursor(6, 0);Icd.print("TH:");Icd.print(TH); Icd.setCursor(12, 0);Icd.print("SI:");Icd.print(ICSup);</pre> |                                                                             |                           |         |  |  |
| 71             | lcd.set                                                                                                    | <pre>lcd.setCursor(0, 1):lcd.print("TN:"):lcd.print(Stemp):</pre>           |                           |         |  |  |
| 72             | lcd.set                                                                                                    | <pre>lcd.setCursor(6, 1);lcd.print("RH:");lcd.print(Stump);</pre>           |                           |         |  |  |
| 73             | lcd.se                                                                                                    | <pre>lcd.setCursor(0, 1);lcd.print("Pl:0");lcd.print(Shumi);</pre>          |                           |         |  |  |
| 74             | delay(                                                                                                    | delay(1000);                                                                |                           |         |  |  |
| 75             | //====                                                                                                    | //=====================================                                     |                           |         |  |  |
| 76             | //=====                                                                                                    | //=====คาบคุมอุณหภูมิ====================================                   |                           |         |  |  |
| 77             | if(temp                                                                                                    | if(temp < TL && temp < TH ){                                                |                           |         |  |  |
| 78             | di                                                                                                    | gitalWrite(Relayl, HIGH);//ปั๊มน้ำหยุดทำงาน                                 |                           |         |  |  |
| 79             | lc                                                                                                    | <pre>d.setCursor(12, 1);lcd.print("Pl:0");</pre>                            |                           |         |  |  |
| 80             | de                                                                                                    | delay(100);                                                                 |                           |         |  |  |
| 81             | digitalWrite(Relay2, LOW);//หลอด <sup>ง</sup> ไฟทำงาน                                                                  |                                                                             |                           |         |  |  |
| 82             | <pre>lcd.setCursor(12, 0);lcd.print("L1:1");</pre>                                                                     |                                                                             |                           |         |  |  |
| 83             | de                                                                                                    | delay(60000);//หน่วงเวลา 1 นาที                                             |                           |         |  |  |
| 84             | }els                                                                                                    | e if(temp > TL && temp > TH){                                               |                           |         |  |  |
| 85             | di                                                                                                    | gitalWrite(Relay2, HIGH);//หลอด"ไฟ"ไมทางา                                   | Ъ                         |         |  |  |
| 86             | Ic                                                                                                    | d.setCursor(12, 0);1cd.print("L1:0");                                       |                           |         |  |  |
| 87             | de.                                                                                                    | lay(100);                                                                   |                           |         |  |  |
| 88             | d1                                                                                                    | d setCursor(12 1).lod print("pl.1").                                        |                           |         |  |  |
| . 89           | 1Ci<br>do                                                                                                    | a.seccursor(12, 1);ica.print("P1:1");                                       |                           |         |  |  |
| 90             | lele.                                                                                                    | $r_{r_{y}}(0000), r_{r_{x}}(0000)$<br>e if (temp > TL && temp < TH) {       |                           |         |  |  |
| 91             | //==                                                                                                    | =====ควบคมความที่น====================================                      | =====                     |         |  |  |
| 93             | if(h                                                                                                    | umi < VRHL && humi < VRHH) {                                                |                           |         |  |  |
| 94             | 94 digitalWrite (Relav2, HTGH)://หลอดๆพๆมห่วงวน                                                                        |                                                                             |                           |         |  |  |
| 95             | lc                                                                                                    | d.setCursor(12, 0);lcd.print("L1:0"):                                       |                           |         |  |  |
| 96             | de                                                                                                    | lay(100);                                                                   |                           |         |  |  |
|                |                                                                                                    |                                                                             |                           |         |  |  |

| $\sim$    | สาขาวิง                                                                                        | สาขาวิชา                                                             | อิเล็กทรอนิกส์                                           | - ใบงานการทดลองที่ 18 |         |  |
|-----------|------------------------------------------------------------------------------------------------|----------------------------------------------------------------------|----------------------------------------------------------|-----------------------|---------|--|
| THE DUNNE | CHANNEL -                                                                                      | ชื่อวิชา                                                             | ไมโครคอนโทรลเลอร์                                        |                       |         |  |
| PRESS AND |                                                                                                | รหัสวิชา                                                             | 3105-2007                                                |                       | หน้าที่ |  |
| TECHNICK  |                                                                                                | ชื่องาน                                                              | งานโปรแกรม Smart Farm system เบื้องต้น                   |                       | 143     |  |
|           | 97 digitalWrite (Relayl, LOW);//ปังผ่าท่างาน                                                   |                                                                      |                                                          |                       |         |  |
|           | 98                                                                                             | Icd.setCursor(12, 1);lcd.print("P1:1");                              |                                                          |                       |         |  |
|           | 100                                                                                            | cetay(20000);//אשארוארו ארא<br>}else if(humi > VRHL کې humi > VRHH){ |                                                          |                       |         |  |
|           | 101                                                                                            | 1 digitalWrite (Relayl, HIGH);//ปั้มน้ำหยุดท่างาน                    |                                                          |                       |         |  |
|           | 102                                                                                            | lco                                                                  | <pre>d.setCursor(12, 1);lcd.print("P1:0");</pre>         |                       |         |  |
|           | 103                                                                                            | de:                                                                  | Lay(100);                                                |                       |         |  |
|           | 104                                                                                            | di                                                                   | gitalWrite(Relay2, LOW);//หลอดใฟทำงาน                    |                       |         |  |
|           | 105                                                                                            | lco                                                                  | <pre>d.setCursor(12, 0);lcd.print("Ll:1");</pre>         |                       |         |  |
|           | 106                                                                                            | de:                                                                  | Lay(60000);//หนวงเวลา 1 นาที                             |                       |         |  |
|           | 107                                                                                            | }else                                                                | <pre>if(humi &gt; VRHL &amp;&amp; humi &lt; VRHH){</pre> |                       |         |  |
|           | 100                                                                                            | di.                                                                  | ritalWrite(Pelavl HTCH) •//ມີມມິວຜູດຫ່ວງວມ               |                       |         |  |
|           | 109 digitalWrite(Relayl, HIGH);//บมหาหยุดทางาน                                                 |                                                                      |                                                          |                       |         |  |
|           | 110 Ica.setcursor(12, 1);Ica.print( P1:0 );<br>111 digitalWrite(Relav2, HIGH);//หอดกูฟฟามทางาน |                                                                      |                                                          |                       |         |  |
|           | 112 lcd.setCursor(12, 0); lcd.print("L1:0");                                                   |                                                                      |                                                          |                       |         |  |
|           | 113                                                                                            | 113 //หน่วงเวลา 1 นาที                                               |                                                          |                       |         |  |
|           | 114                                                                                            | 114 }                                                                |                                                          |                       |         |  |
|           | 115                                                                                            | 15 //=====ENDควบคุมความชื้น====================================      |                                                          |                       |         |  |
|           | 116                                                                                            | 16 }                                                                 |                                                          |                       |         |  |
|           | 118                                                                                            | 117 //=====ENDควบคุมอุณหภูมิ====================================     |                                                          |                       |         |  |
|           | 118 }<br>119 else                                                                              |                                                                      |                                                          |                       |         |  |
|           | 120 {                                                                                          |                                                                      |                                                          |                       |         |  |
|           | <pre>121 Serial.println();Serial.print("Error No :");</pre>                                    |                                                                      |                                                          |                       |         |  |
|           | 122                                                                                            | Serial.                                                              | <pre>print(err);Serial.println();</pre>                  |                       |         |  |
|           | 123                                                                                            | }                                                                    |                                                          |                       |         |  |
|           | 124                                                                                            | delay(DHT)<br>1                                                      | <pre>II_RETRY_DELAY);</pre>                              |                       |         |  |
| 5.        | บันทึก                                                                                         | าไฟล์โค้ด ชื่อ                                                       | LAB18 1.ino                                              |                       |         |  |
| 6.        | ทำกา                                                                                           | ร Compile ์                                                          | -<br>โค้ด LAB18 1.ino                                    |                       |         |  |
| 7.        | นำไฟล LAB18 1.ino.HEX มาใช้กับโปรแกรม Proteus 8 Professional                                   |                                                                      |                                                          |                       |         |  |
| 8.        | จากนั้นใหกดปม Play เพื่อเริ่มตนการจำลองการทำงาน                                                |                                                                      |                                                          |                       |         |  |
| 9.        | สังเกตและบันทึกผลการทดลอง                                                                      |                                                                      |                                                          |                       |         |  |
| C         |                                                                                                |                                                                      |                                                          |                       |         |  |
|           |                                                                                                |                                                                      |                                                          |                       | •••••   |  |
| 4         |                                                                                                |                                                                      |                                                          |                       |         |  |
|           |                                                                                                |                                                                      |                                                          |                       |         |  |
|           |                                                                                                |                                                                      |                                                          |                       |         |  |
|           |                                                                                                |                                                                      |                                                          |                       |         |  |
|           |                                                                                                |                                                                      |                                                          |                       |         |  |
|           |                                                                                                |                                                                      |                                                          |                       |         |  |
|           |                                                                                                |                                                                      |                                                          |                       |         |  |
|           |                                                                                                |                                                                      |                                                          |                       |         |  |

| A CONTRACTOR OF | สาขาวิชา | อิเล็กทรอนิกส์                         | - ใบงานการทดลองที่ 18 |         |
|-----------------|----------|----------------------------------------|-----------------------|---------|
|                 | ชื่อวิชา | ไมโครคอนโทรลเลอร์                      |                       |         |
|                 | รหัสวิชา | 3105-2007                              |                       | หน้าที่ |
|                 | ชื่องาน  | งานโปรแกรม Smart Farm system เบื้องต้น |                       | 144     |

10. ประกอบวงจร Smart Farm system เบื้องต้นโดยใช้บอรด Arduino UNO R3 ตามรูปที่ 18.2

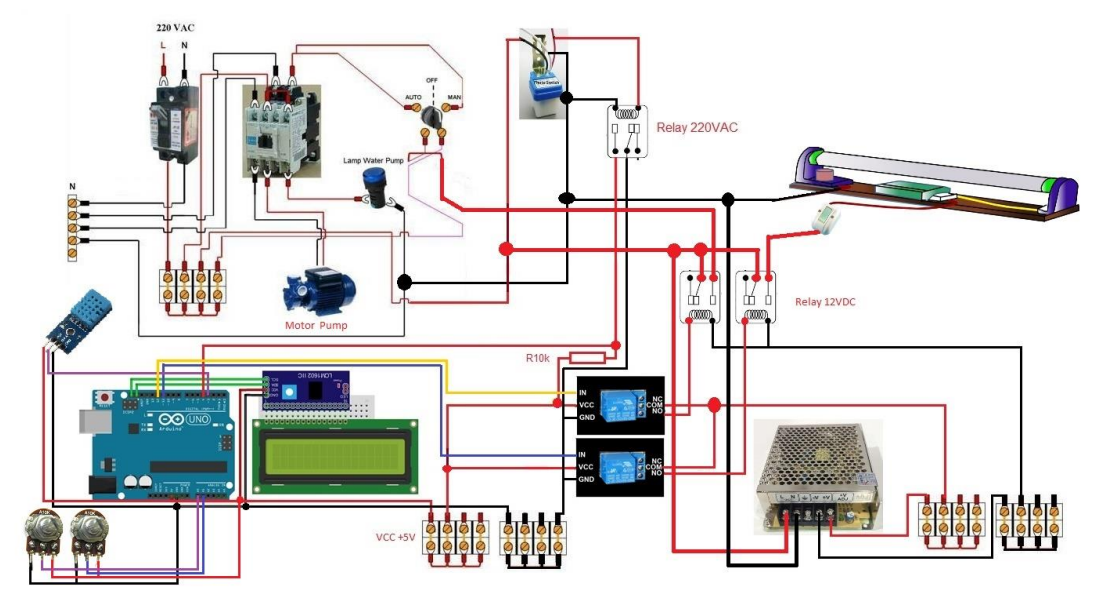

รูปที่ 18.2 แสดงวงจร Smart Farm system เบื้องต้น

- 11. Upload โปรแกรม LAB18\_1.ino ลงบอรด Arduino UNO R3
- 12. สังเกตและบันทึกผลการทดลอง
- 13. สรุปผลการทดลอง

.....